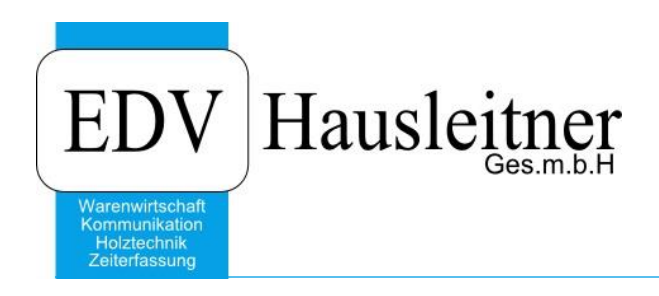

# PREISMANIPULATION

SONS014 zu WAWI Version 4.1.3

EDV Hausleitner GmbH Bürgerstraße 66, 4020 Linz Telefon: +43 732 / 784166, Fax: +43 1 / 8174955 1612 Internet: http://www.edv-hausleitner.at, E-Mail: info@edv-hausleitner.at

# Disclaimer

Die in den Unterlagen enthaltenen Angaben und Daten können ohne vorherige Ankündigung geändert werden. Die in den Beispielen verwendeten Namen von Firmen, Organisationen, Produkten, Domänennamen, Personen, Orten, Ereignissen sowie E-Mail-Adressen sind frei erfunden. Jede Ähnlichkeit mit tatsächlichen Firmen, Organisationen, Produkten, Personen, Orten, Ereignissen, E-Mail-Adressen und Logos ist rein zufällig. Die Benutzer dieser Unterlagen sind verpflichtet, sich an alle anwendbaren Urgeberrechtsgesetze zu halten. Unabhängig von der Anwendbarkeit der entsprechenden Urheberrechtsgesetze darf ohne ausdrückliche schriftliche Genehmigung seitens EDV-Hausleitner GmbH kein Teil dieses Dokuments für irgendwelche Zwecke vervielfältigt werden oder in einem Datenempfangssystem gespeichert oder darin eingelesen werden.

Es ist möglich, dass die EDV-Hausleitner GmbH Rechte an Patenten, bzw. angemeldeten Patenten, an Marken, Urheberrechten oder sonstigem geistigen Eigentum besitzt, die sich auf den fachlichen Inhalt des Dokuments beziehen. Das Bereitstellen dieses Dokuments gibt Ihnen jedoch keinen Anspruch auf diese Patente, Marken, Urheberrechte oder auf sonstiges geistiges Eigentum.

Andere in diesem Dokument aufgeführte Produkt- und Firmennamen sind möglicherweise Marken der jeweiligen Eigentümer.

Änderungen und Fehler vorbehalten. Jegliche Haftung aufgrund der Verwendung des Programms wie in diesem Dokument beschrieben, wird seitens EDV-Hausleitner GmbH ausgeschlossen.

© 2019 EDV-Hausleitner GmbH

# **I**NHALTSVERZEICHNIS

| 1. ALLGE | MEIN                                     | 4   |
|----------|------------------------------------------|-----|
| _        |                                          |     |
| 2. MASKE | Ξ                                        | 4   |
| 2.1 HAU  | JPTMASKE                                 | 4   |
| 2.1.1 F  | Felder                                   | 5   |
| 2.2 DIA  | LOG FÜR DIE PREISMANIPULATION            | 6   |
| 2.2.1 F  | -elder                                   | 6   |
| 3. PREIS | MANIPULATION                             | 8   |
|          |                                          |     |
| 3.1 MAN  | VIPULIERUNG VON SETS                     | 9   |
| 3.1.1 F  | Preisbestimmende Sets                    | 9   |
| 3.1.2 N  | Nicht Preisbestimmende Sets              | 9   |
| 3.1.3    | Gruppen – u. Zwischensummen              | .10 |
| 3.1.4 N  | Manipulation von Angeboten mit Fixpreis: | .10 |

# 1. Allgemein

Ziel dieses DC ist es den VK eines Angebotes oder Angebot Positionen relativ Einfach verändern zu können. Die zu verändernden Positionen sollen mittels Selektionskriterien definiert werden können.

Ebenfalls ist es möglich das Ergebnis der Selektion manuell anzupassen

Die Postionen welche Manipuliert werden sollte nach folgenden Kriterien Selektiert werden können:

- Position
- Warengruppe
- Unterwarengruppe
- Lieferant
- Warenart

# Übergabe Parameter aus WAWI:

#### Parameter 1:

Angebot Nr. aus WAWI "#para"

#### Parameter 2:

Name der WAWI.exe (Bsp. Anninger: KfmNeu.exe) Muss nur angegeben werden wenn der Name der WAWI Ausführungsdatei ungleich "wawi.exe" ist.

Das heißt die Parameter Zeile kann wie folgt aussehen: #para KfmNeu.exe

# 2. Maske

# 2.1 Hauptmaske

|                           |                               | Ânde                      | n   |          |           | Ab  | brechen                   |                                                                                        |                         | 1           |      |           |             | ?      | 0                |                 |              |                |           |              |
|---------------------------|-------------------------------|---------------------------|-----|----------|-----------|-----|---------------------------|----------------------------------------------------------------------------------------|-------------------------|-------------|------|-----------|-------------|--------|------------------|-----------------|--------------|----------------|-----------|--------------|
| Angel<br>v<br>v<br>von Su | bots<br>on F<br>on V<br>b - V | Nr:<br>'os:<br>/G:<br>/G: | M-1 | 10900    | 1052<br>( | Ī   | Bezeich<br>bi:<br>bis Sub | nung: test preisliste<br>s Pos: 99999999 von Liefe<br>s WG: 99999999<br>- WG: 99999999 | ranten Nr.:<br>Warenart | 0<br> HP,L0 | ),EV | J bis     | Lieferanten | Nr.: Z |                  | D               | aten         | aufberei       | ten       |              |
| LfdNr                     | Sel<br>Nr.                    | t Art                     | Set | H<br>Pos | S<br>Pos  | Alt | Artikel-Nr.<br>Text       | Bezeichnung                                                                            | Menge                   | Einheit     | ca   | LP Brutto | LP Netto    | Rabatt | Gesamt<br>Brutto | Gesamt<br>Netto | Erl.<br>Ber. | Preis<br>Druck | Set<br>Me | Set<br>Preis |
| 10                        | (                             | A                         | W   | 1        | 0         |     | SCH001                    | Schlafsystem Sanfter Traum                                                             | 1,00                    | SET         |      | 996,00    | 830,00      | 0      | 996,00           | 830,00          |              |                |           |              |
| 10                        | 1(                            | A                         | S   | 1        | 1         |     | B4829                     | Buitexmatratze Tobago 90 /200                                                          | 1.00                    |             |      | 846,00    | 705,00      | 0      | 846,00           | 705,00          |              |                |           |              |
| 10                        | 1                             | I A                       | S   | 1        | 2         |     | L03903                    | Lattenrost 3D Wave 90/200                                                              | 1,00                    |             |      | 128,00    | 106,67      | 0      | 128,00           | 106,67          |              |                |           |              |
| 10                        | 1                             | 2 A                       | S   | 1        | 3         |     | H00431                    | ABDECKBODEN 100X47 JW                                                                  | 1,00                    | ST          |      | 22,00     | 18,33       | 0      | 22,00            | 18,33           |              |                |           |              |
| 15                        | (                             | ) G                       | N   |          |           |     |                           | Gruppensumme 1                                                                         |                         |             |      | 996,00    | 830,00      |        | 996,00           | 830,00          |              |                |           |              |
| 20                        | (                             | A                         | W   | 2        | 0         |     | SCH002                    | Test Set 2 Nicht Preisberechnend                                                       | 1,00                    | STK         |      | 0,00      | 0,00        | 0      | 0,00             | 0,00            | 7            |                |           |              |
| 20                        | 1(                            | A                         | S   | 2        | 1         |     | JGH31001E                 | Gas-Einbauherd                                                                         | 1,00                    | STK         |      | 1.044.00  | 870,00      | 0      | 1.044,00         | 870,00          | E            |                |           |              |
| 20                        | 1                             | I A                       | S   | 2        | 2         |     | LINARA-1                  | Highboard Modell Linara                                                                | 1,00                    | STK         |      | 0,00      | 0,00        | 0      | 0,00             | 0,00            |              |                |           |              |
| 30                        | (                             | G                         | N   |          |           |     |                           | Gruppensumme 2                                                                         |                         | 1           |      | 0,00      | 0,00        |        | 0,00             | 0,00            | (FT)         |                |           | [F]          |
| 40                        | (                             | A                         | W   | 3        | 0         |     | SCH002                    | Test Set 2 Nicht Preisberechnend                                                       | 1,00                    | STK         |      | 0,00      | 0,00        | 0      | 0,00             | 0,00            |              |                |           |              |
| 40                        | 1(                            | ) A                       | S   | 3        | 1         |     | JGH31001E                 | Gas-Einbauherd                                                                         | 1,00                    | STK         |      | 1.044,00  | 870,00      | 0      | 1.044,00         | 870,00          |              |                |           |              |
| 40                        | 1                             | A                         | S   | 3        | 2         |     | LINARA-1                  | Highboard Modell Linara                                                                | 1.00                    | STK         |      | 0.00      | 0,00        | 0      | 0,00             | 0,00            |              |                |           |              |
|                           |                               |                           |     |          |           |     |                           |                                                                                        |                         |             |      |           |             |        |                  |                 |              |                |           |              |
|                           |                               |                           |     |          |           |     |                           |                                                                                        |                         |             |      |           |             |        | 996,00           | 830,00          |              |                |           |              |
| eise Be                   | erecl                         | nnen                      | Zu  | Selek    | t. Pos.   | hin | zufügen (F4)              | Von Selekt. Pos Entfernen (F5)                                                         |                         |             |      |           |             |        |                  |                 |              |                | В         | eende        |

In dieser Maske werden die Positionen angezeigt welche Editiert werden. Es ist möglich den VK einer Pos Manuell zu ändern.

#### 2.1.1 Felder

#### Angebot Nr. (inaktiv)

Wird mit Übergabe Parameter aus der WAWI befüllt. Die Angebot Nr. kann nicht verändert werden. **Bezeichnung** 

Hier wird die Angebotsbezeichnung eingetragen.

"von Pos – bis Pos" Selektionsfelder auf die H Pos des AN, nicht MC fähig.

"von WG – bis WG" Selektionsfelder auf die Warengruppe der AN Pos. Wird MC fähig sein.

"von Sub-WG – bis Sub-WG" Selektionsfelder auf die Unterwarengruppe der AN Pos. Wird MC fähig sein.

"von Lieferanten Nr. – bis Lieferanten Nr.," Selektionsfelder auf die Lieferanten der AN Pos. Wird MC fähig sein.

"Warenart" Selektion auf die Warenart. "Alternativ Selektion" Wird vorgeschlagen mit den Werten "HP, EV, LO, VK"

Die Max Selektionskriterien werden vorgeschlagen.

#### Button: "Daten aufbereiten"

Selektionen werden ausgeführt. Es werden nur die Postionen angezeigt welche in die Selektionskriterien passen. (Filter über TableWindow laufen lassen)

#### Button: "Preise Berechnen"

Der Preise Berechnen Button ist nur Aktiv wenn Positionen Selektiert wurden. Der Dialog für die Manipulationseinstellung wird gestartet.

#### Button: "Zu Selekt. Pos. hinzufügen (F4)"

Die Markierten Positionen werden zur Selektion hinzugefügt.

#### Button: "Von Selekt. Pos Entfernen (F5)"

Die Markierten Positionen werden aus der Selektion entfernt.

#### Eigenschaften des TableWindows:

Die TableWindow Felder sind nicht Editierbar.

#### TableWindow Contextmenü:

Aufsteigend sortieren.
 Absteigend sortieren
 Sortieren...
 Tabelleninhalt drucken
 Export zu Excel
 Änderungsinfo
 Spaltendefinition...
 Zu Selekt. Pos. hinzufügen
 Von Selekt. Pos Entfernen

#### Spaltendefinition...

Es gelten die Einstellungen aus der WAWI. Wird die Spaltendefinition für das TableWindow "Angebot Positionen" im DC geändert, so wird dies ebenfalls das TableWindow für die Angebot Positionen in der WAWI betreffen.

#### Button: "Beenden"

Preismanipulation wird beendet.

#### Button: "Ändern"

Die Preisänderungen wird gespeichert. Es wird eine "SAM\_Validate" an das WAWI Item: frmAngebotKopf.dfsAngebotNo, sowie ein "SAM\_Click" Message an den Ändern Button der WAWI Angebots Kopf Maske geschickt.

## Button: "Abbrechen"

Das Angebot wird neu geladen.

# 2.2 Dialog für die Preismanipulation

| <ul> <li>Brutto</li> </ul>                  |                                  |
|---------------------------------------------|----------------------------------|
|                                             | ngebot                           |
| C LP - Be                                   | erechnet                         |
|                                             |                                  |
|                                             |                                  |
| <ul> <li>Math. I</li> <li>Aufrun</li> </ul> | Runden<br>den                    |
| I Math. I C Aufrun I #                      | Runden<br>den                    |
|                                             | Brutto     EP - Ar     C LP - Be |

In diesem Dialog wird definiert ob der VK, als Basis für die Preisanpassung herangezogen wird und wie gerundet wird.

#### 2.2.1 Felder

#### Radio Button "Netto oder Brutto"

Mit diesen Radio Buttons wird definiert ob der Brutto oder der Netto VK als Ausgangspunkt für die Preismanipulation herangezogen wird.

#### LP Basis

#### Radio Button "LP - Angebot oder LP - Berechnet"

Mit diesen Radio Buttons wird definiert ob der errechnete VK oder der VK aus der Auftrag Pos als Grundlage für die Preismanipulation herangezogen wird. (Der VK aus der Auftrag Pos kann bereits vom User verändert worden sein.

Preisänderung in %
Hier wird die Preisänderung in Prozent eingegeben. z.B.: "3" für + 3% oder "-3" für – 3%
Radio Button "Math. Runden oder Aufrunden"
Mit diesen Buttons wird die Rundungsregel definiert.
Math. Runden: ab #,5 wird aufgerundet sonst abgerundet.
Aufrunden: Es wird immer aufgerundet. Bsp.: 1,01 wird zu 2 aufgerundet.

#### Rundung

Hier kann definiert werden auf wie viele Nachkommastellen gerundet werden soll.

#,0 .... 1 Nachkommastelle

#,00 .... 2 Nachkommastellen

- # .... Keine Nachkommastelle
- #0 .... Auf 10 gerundet.

#00 ... Auf 100 gerundet

#000 ... Auf 1000 gerundet

# Button: "Start"

Preismanipulation wird gestartet

Button: "Abbrechen"

Dialog wird beendet

# 3. Preismanipulation

Alle Positionen welche von der Preismanipulation betroffen sind werden im "Row Header" Rot Markiert.

| Angeh                    | ot                                 |                       |      |       |        |        |                                 |                                                                                            |                          |           |      |           |               |        |          |                 |             | F        |        | •         |
|--------------------------|------------------------------------|-----------------------|------|-------|--------|--------|---------------------------------|--------------------------------------------------------------------------------------------|--------------------------|-----------|------|-----------|---------------|--------|----------|-----------------|-------------|----------|--------|-----------|
|                          | Ä                                  | ndej                  | m    |       |        | Ab     | brechen                         |                                                                                            |                          | 1         |      |           |               | ?      | 0        |                 |             |          |        |           |
| Ange<br>v<br>v<br>von Su | bots-N<br>on Pc<br>on Wi<br>b - Wi | lr:<br>s:<br>ā:<br>ā: | M-1: | 10900 | 052    | 0      | Bezeich<br>bi<br>bis<br>bis Sub | nnung: test preisliste<br>s Pos: 939393939 von Liefe<br>s WG: 939393939<br>- WG: 939393939 | eranten Nr.:<br>Warenari | 0<br>HP,L | D,EV | /bit      | s Lieferanten | Nr.: Z |          |                 | aten        | aufberei | ten    | Territori |
| LfdNr                    | Set<br>Nr                          | Art                   | Set  | H     | S      | Alt    | Artikel-Nr.                     | Bezeichnung                                                                                | Menge                    | Einheit   | ca   | LP Brutto | LP Netto      | Rabatt | Gesamt   | Gesamt<br>Netto | Erl.<br>Ber | Preis    | Set    | Set       |
| 10                       | 0                                  | ۵                     | W    | 1 03  | 100    |        | SCH001                          | Schlafsustem Sanfter Traum                                                                 | 1.00                     | SET       | 1000 | 996.00    | 830.00        | n      | 00.399   | 830.00          |             |          | ITTO 1 | 11015     |
| 10                       | 10                                 | Δ                     | S    | 1     | 1      |        | B4829                           | Biltexmatratze Tobago 90 /200                                                              | 1.00                     | JUI       |      | 846.00    | 705.00        | 0      | 846.00   | 705.00          |             |          |        |           |
| 10                       | 11                                 | A                     | S    | 1     | 2      |        | L03903                          | Lattenrost 3D Wave 90/200                                                                  | 1,00                     |           |      | 128,00    | 106.67        | 0      | 128.00   | 106,67          |             |          |        |           |
| 10                       | 12                                 | A                     | S    | 1     | 3      |        | H00431                          | ABDECKBODEN 100K47 JW                                                                      | 1,00                     | ST        |      | 22,00     | 18,33         | 0      | 22,00    | 18,33           |             |          |        |           |
| 15                       | 0                                  | G                     | N    |       |        |        |                                 | Gruppensumme 1                                                                             |                          |           |      | 996,00    | 830,00        |        | 996,00   | 830,00          |             |          |        |           |
| 20                       | 0                                  | A                     | W    | 2     | 0      |        | SCH002                          | Test Set 2 Nicht Preisberechnend                                                           | 1,00                     | STK       |      | 1.044,00  | 870,00        | 0      | 1.044,00 | 870,00          |             |          |        |           |
| 20                       | 10                                 | A                     | S    | 2     | 1      |        | JGH31001E                       | Gas-Einbauherd                                                                             | 1,00                     | STK       |      | 1.044,00  | 870,00        | 0      | 1.044,00 | 870,00          |             |          |        |           |
| 20                       | 11                                 | A                     | S    | 2     | 2      |        | LINARA-1                        | Highboard Modell Linara                                                                    | 1,00                     | STK.      |      | 0.00      | 0,00          | 0      | 0,00     | 0,00            | E           |          |        |           |
| 30                       | 0                                  | G                     | N    |       |        |        |                                 | Gruppensumme 2                                                                             |                          | 1         |      | 1.044,00  | 870,00        |        | 1.044,00 | 870,00          | E           |          |        |           |
| 40                       | 0                                  | A                     | W    | 3     | 0      |        | SCH002                          | Test Set 2 Nicht Preisberechnend                                                           | 1,00                     | STK       | E    | 0,00      | 0,00          | 0      | 0,00     | 0,00            |             |          |        |           |
| 40                       | 10                                 | A                     | S    | 3     | 1      |        | JGH31001E                       | Gas-Einbauherd                                                                             | 1.00                     | STK       |      | 1.044.00  | 870,00        | 0      | 1.044,00 | 870,00          |             |          |        |           |
| 40                       | 11                                 | A                     | S    | 3     | 2      |        | LINARA-1                        | Highboard Modell Linara                                                                    | 1,00                     | STK       |      | 0,00      | 0,00          | 0      | 0,00     | 0,00            |             |          | 7      |           |
|                          |                                    |                       |      |       |        |        |                                 |                                                                                            |                          |           |      |           |               |        |          |                 |             |          |        |           |
|                          |                                    |                       |      |       |        |        |                                 |                                                                                            |                          |           |      |           |               |        |          |                 |             |          |        |           |
|                          |                                    |                       |      |       |        |        | 1                               |                                                                                            | 1                        | I         |      |           |               |        | 2.040,00 | 1.700,00        |             |          |        |           |
| reise Be                 | erechr                             | nen                   | Zu   | Selek | t. Pos | :, hin | nzufügen (F4)                   | Von Selekt. Pos Entfernen (F5)                                                             |                          |           |      |           |               |        |          |                 |             |          | В      | eende     |

Mittels des Dialoges wird dann die Preismanipulation definiert. In meinem Fall auf 10% auf den Brutto <u>Preis der der Angebot Position. Wobei Mathematisch auf ganze Zahlen gerundet wird.</u>

| C Netto                         | Brutto           |
|---------------------------------|------------------|
| LP Basis:                       | IP - Angebot     |
|                                 | C LP - Berechnet |
| <sup>p</sup> reisänderung in %: | 10,00            |
|                                 | Math. Runden     |
|                                 | C Aufrunden      |
| Rundung:                        | # •              |
| Start                           | Abbrechen        |

Das Ergebnis sieht dann wie folgt aus:

|      |           |            |          | _        | _        | -     | -                | -   |                    |          |                            |               | _      | -     |           |               |        |                  |                 |              |                |           |              |
|------|-----------|------------|----------|----------|----------|-------|------------------|-----|--------------------|----------|----------------------------|---------------|--------|-------|-----------|---------------|--------|------------------|-----------------|--------------|----------------|-----------|--------------|
| Ang  | ebot      | t          |          |          |          |       | _                |     | - 1                |          |                            |               |        | _     | ř         |               |        |                  |                 |              | t              | 0         |              |
|      |           | Är         | nder     | n        |          |       |                  | Ab  | brechen            |          |                            |               |        |       |           |               | ?      | 0                |                 |              |                |           |              |
| Ang  | jebo      | its-N      | r,       | M-1      | 1090     | 005   | 2                |     | Bezei              | chnung:  | test preisliste            |               |        |       |           |               |        |                  |                 |              |                |           |              |
|      | von       | Pos        | s:       | -        |          | _     | 1                | ō   |                    | bis Pos: | 99999999 von Lie           | eferanten Nr. | 0      |       | bis       | s Lieferanten | Nr.: Z | mm               | 0               | aten         | aufberei       | ten       | 1            |
|      | von       | WB         | i:       | <u> </u> |          |       | 1                | ō   |                    | bis WG:  | 99999999                   | Warenar       | HPL    | O.EV  | VK        |               |        |                  |                 |              |                |           | -            |
| on S | ub -      | WB         |          | i-       |          | -     | -                | ī   | bis Su             | ь-wg:    | 99999999                   |               | 1      |       |           |               |        |                  |                 |              |                |           |              |
|      |           |            |          |          |          | -     |                  | •   |                    |          | 1 33333333                 |               |        |       |           |               |        |                  |                 |              |                |           |              |
| Lfdl | Vr S<br>N | iet<br>Vr. | Art      | Set      | H<br>Pos | P     | S<br>'os         | Alt | Artikel-Nr<br>Text | •        | Bezeichnung                | Menge         | Einhei | t ca. | LP Brutto | LP Netto      | Rabatt | Gesamt<br>Brutto | Gesamt<br>Netto | Erl.<br>Ber. | Preis<br>Druck | Set<br>Me | Set<br>Preis |
| 1    | 0         | 0          | A        | W        |          |       | 0                |     | SCH001             | Schla    | isystem Sanfter Traum      | 1,00          | SET    |       | 1.096,00  | 913,33        | 0      | 1.096,00         | 913,33          |              |                |           |              |
| 1    | 0         | 10         | A        | S        |          |       | 1                |     | B4829              | Builtex  | matratze Tobago 90 /200    | 1,00          |        |       | 931,00    | 775,83        | 0      | 931,00           | 775,83          |              |                |           |              |
| 1    | 0         | 11         | A        | S        |          |       | 2                |     | L03903             | Latter   | rost 3D Wave 90/200        | 1,00          |        |       | 141,00    | 117,50        | 0      | 141,00           | 117,50          |              |                |           |              |
| 1    | 0         | 12         | A        | S        |          |       | 3                |     | H00431             | ABDE     | CKBODEN 100×47 JW          | 1,00          | ST     |       | 24,00     | 20,00         | 0      | 24,00            | 20,00           |              |                |           |              |
| 1    | 5         | 0          | G        | N        |          | 1     |                  |     |                    | Grupp    | ensumme 1                  |               |        |       | 996,00    | 830,00        |        | 996,00           | 830,00          |              |                |           |              |
| 2    | 0         | 0          | A        | W        |          | 2     | 0                |     | SCH002             | Test 9   | et 2 Nicht Preisberechnend | 1,00          | STK    |       | 1.148,00  | 956,67        | 0      | 1.148,00         | 956,67          |              |                |           |              |
| 2    | 0         | 10         | A        | S        |          |       | 1                |     | JGH31001           | E Gas-E  | inbauherd                  | 1,00          | STK    |       | 1.148,00  | 956,67        | 0      | 1.148,00         | 956,67          |              |                |           |              |
| 2    | 0         | 11         | A        | S        |          | 2     | 2                |     | LINARA-1           | Highb    | oard Modell Linara         | 1,00          | STK    |       | 0,00      | 0,00          | 0      | 0,00             | 0,00            |              |                | <b>V</b>  |              |
| 3    | 0         | 0          | G        | N        |          | 1     |                  |     |                    | Grupp    | ensumme 2                  |               |        |       | 1.044,00  | 870,00        |        | 1.044,00         | 870,00          |              | V              |           |              |
| 4    | 0         | 0          | A        | W        |          | 3     | 0                |     | SCH002             | Test 9   | et 2 Nicht Preisberechnend | 1,00          | STK    |       | 0,00      | 0,00          | 0      | 0,00             | 0,00            | V            |                |           |              |
| 4    | 0         | 10         | <u>A</u> | S        |          | 1     | 1                |     | JGH31001           | E Gas-E  | inbauherd                  | 1,00          | STK    |       | 1.148,00  | 956,67        | 0      | 1.148,00         | 956,67          |              |                |           |              |
| 4    | 0         | 11         | A        | S        |          | }     | 2                |     | LINARA-1           | Highb    | oard Modell Linara         | 1,00          | STK    |       | 0,00      | 0,00          | 0      | 0,00             | 0,00            |              |                |           |              |
|      |           |            |          |          |          |       |                  |     |                    |          |                            |               |        |       |           |               |        |                  |                 |              |                |           |              |
|      |           |            |          |          |          |       |                  |     |                    |          |                            |               |        |       |           |               |        | 224462           | 1 070 00        |              |                |           | 1000         |
|      |           |            |          |          |          |       |                  |     |                    |          |                            | l             | J      |       |           |               | II.    | 2.244,00         | 1.870,00        |              |                |           |              |
| ise  | Bere      | chn        | en       | Zu       | Sele     | kt. F | <sup>D</sup> os. | hin | zufügen (F4        | Von S    | Selekt. Pos Entfernen (F5) |               |        |       |           |               |        |                  |                 |              |                | В         | eende        |
|      |           |            |          |          |          |       |                  |     |                    |          |                            |               |        |       |           |               |        |                  |                 |              |                |           |              |

# 3.1 Manipulierung von Sets

### 3.1.1 Preisbestimmende Sets

Es wird der VK Setpositionen wird gerechnet u. gerundet. Der VK des Set-Kopfes wird dann aus den Set Positionen errechnet. (Wie bei dem Bsp. oben schön zu erkennen ist "Lfd. Nr. 10")

# 3.1.2 Nicht Preisbestimmende Sets

Nicht Preisbestimmende Sets werden wie gewöhnliche Positionen gerechnet.

# 3.1.3 Gruppen – u. Zwischensummen

Gruppensummen u. Zwischensummen werden erst mit dem Speichern neu gerechnet. (Wie in der WAWI)

| Andem         Abbrechen         ?         O           Angebots-Nr.         M:110900052         Bezeichnung:         test preisitiste         Daten aufbereiten           von Pos:         0         bis Pos:         93939399         Wanenat         HP.LO.EV.VK.         Daten aufbereiten           von WG:         0         bis WG:         93939399         Warenat         HP.LO.EV.VK.         Daten aufbereiten           von Sub-WG:         0         bis Sub-WG:         939393939         Warenat         HP.LO.EV.VK.         Daten aufbereiten           von Sub-WG:         0         bis Sub-WG:         939393939         Warenat         HP.LO.EV.VK.         Daten aufbereiten           Von Sub-WG:         0         bis Sub-WG:         93939393         Warenat         HP.LO.EV.VK.         Daten aufbereiten           Von Sub-WG:         0         bis Sub-WG:         939393939         Warenat         H.DO.EV.VK.         Daten aufbereiten           Von Sub-WG:         0         bis Sub-WG:         93939393         Warenat         HP.LO.EV.VK.         Daten aufbereiten           VON Sub-WG:         0         bis Sub-WG:         9393939         Von Sub-WG:         0         Daten aufbereiten           101 10 A S         1         DESCHOU                                                                                                    | gebo                                                                             | t      |       |       |          |       |             |                                           |                                                                  |                          |           |       |           |               |        |                  |                 |             | [        | 0         | •      |
|----------------------------------------------------------------------------------------------------|----------------------------------------------------------------------------------|--------|-------|-------|----------|-------|-------------|-------------------------------------------|------------------------------------------------------------------|--------------------------|-----------|-------|-----------|---------------|--------|------------------|-----------------|-------------|----------|-----------|--------|
| Angebots-Nr:         M-110900052         Bezeichnung:         test preisiste         Daten aufbereiten           von Pos:         0         bis VG:         93939393         Von Lieferanten Nr:         0         bis Lieferanten Nr:         ZZZZZZZ         Daten aufbereiten           von WG:         0         bis WG:         93939393         Warenat         HPL0_EV.VK         Daten aufbereiten           von WG:         0         bis Sub - WG:         939393939         Warenat         HPL0_EV.VK         Daten aufbereiten           UdNr Set         Att         Set         Att         ArtikeHY:         Bezeichnung         Menge         Einheit         ca.         LP Netto         Rabatt         Gesamt         Ed.         Preis         Set           10         0 A         1         Bezeichnung         Menge         Set         1.082.00         901.67         0         1082.00         901.67         0         1082.00         901.67         0         128.00         107.50         0         128.00         107.50         0         128.00         107.50         0         128.00         107.50         0         128.00         107.50         0         128.00         107.50         0         128.00         107.50         0                                                                                                    |                                                                                  | And    | egn   |       |          | Ab    | brechen     |                                           |                                                                  |                          | T         |       |           |               | 2      | 0                |                 |             |          |           |        |
| LfdNr         Set         Art         Set         H         S         ArtikelNr.<br>Text         Bezeichnung         Menge         Einheit         ca         LP Brutto         LP Netto         Rabatt         Gesamt         Et.<br>Netto         Preis         Set           10         0         A         W         1         0         SCH001         Schlafsystem Santlet Traum         1.00         SET         1.082.00         901.67         0         1.082.00         901.67         V         V <t< th=""><th colspan="7">Angebots-Nr: M-110900052 Bez<br/>von Pos: 0<br/>von WG: 0<br/>von Sub - WG: 0 bis :</th><th>chnung:<br/>bis Pos:<br/>bis WG:<br/>b - WG:</th><th>Itest preisliste<br/>99393939<br/>99393939<br/>99393939<br/>99393939</th><th>eranten Nr.:<br/>Warenart</th><th>0<br/>HP,I</th><th>.0,EV</th><th>,VK bis</th><th>s Lieferanter</th><th>Nr.: Z</th><th></th><th>D</th><th>)aten</th><th>aufberei</th><th>ten</th><th></th></t<>                                                                                                    | Angebots-Nr: M-110900052 Bez<br>von Pos: 0<br>von WG: 0<br>von Sub - WG: 0 bis : |        |       |       |          |       |             | chnung:<br>bis Pos:<br>bis WG:<br>b - WG: | Itest preisliste<br>99393939<br>99393939<br>99393939<br>99393939 | eranten Nr.:<br>Warenart | 0<br>HP,I | .0,EV | ,VK bis   | s Lieferanter | Nr.: Z |                  | D               | )aten       | aufberei | ten       |        |
| Nr.       1 or       1 or       1 or       1 or       1 or       1 or       0 or       0 or                                                                                                    | dNr 9                                                                            | Set Ar | t Set | H     | S<br>Pos | ,Alt  | Artikel-Nr. |                                           | Bezeichnung                                                      | Menge                    | Einhe     | it ca | LP Brutto | LP Netto      | Rabatt | Gesamt<br>Brutto | Gesamt<br>Netto | Erl.<br>Ber | Preis    | Set<br>Me | Set    |
| 10       10       A       S       1       B4829       Billesmatratze Tobago 30 /200       1.00       931.00       775.83       0       331.00       775.83       0       301.00       775.83       0       301.00       775.83       0       301.00       775.83       0       301.00       775.83       0       301.00       775.83       0       301.00       775.83       0       301.00       775.83       0       301.00       775.83       0       301.00       775.83       0       301.00       775.83       0       301.00       775.83       0       301.00       775.83       0       301.00       775.83       0       301.00       775.83       0       301.00       775.83       0       301.00       775.83       0       301.00       775.83       0       301.00       775.83       0       301.00       775.83       0       301.00       775.83       0       301.00       775.83       0       301.00       775.83       0       301.00       775.83       0       301.00       775.83       0       301.00       775.83       0       301.00       301.00       301.00       371.7       0       1.005.00       879.17       0       1.055.00       879.                                                                                                    | 10                                                                               | 0 A    | W     | 1     | n us     |       | SCH001      | Schla                                     | system Sanfter Traum                                             | 1.00                     | SET       |       | 1.082.00  | 901.67        | 0      | 1.082.00         | 901.67          |             |          |           | . 1015 |
| 10       11       A       S       1       2       10       11       A       S       1       2       10       11       A       S       1       2       10       11       A       S       1       3       H00431       ABDECKBODEN 100x47 Jw/       1.00       ST       22.00       18.33       0       22.00       18.33       0       22.00       18.33       0       22.00       18.33       0       22.00       18.33       0       22.00       18.33       0       22.00       18.33       0       22.00       18.33       0       22.00       18.33       0       22.00       18.33       0       22.00       18.33       0       22.00       18.33       0       22.00       18.33       0       22.00       18.33       0       22.00       18.33       0       22.00       18.33       0       22.00       18.33       0       22.00       18.33       0       22.00       18.33       0       22.00       18.33       0       22.00       18.33       0       22.00       18.33       0       22.00       10.05.00       879.17       0       1.055.00       879.17       0       1.055.00       879.17       0                                                                                                    | 10                                                                               | 10 A   | S     | 1     | 1        |       | B4829       | Bültex                                    | matratze Tobago 90 /200                                          | 1,00                     |           |       | 931.00    | 775,83        | 0      | 931.00           | 775.83          |             |          |           |        |
| 10       12       A       S       1       3       H00431       ABDECKB0DEN 100x47.Jw/       1,00       ST       22.00       18.33       0       22.00       18.33       0       22.00       18.33       0       22.00       18.33       0       22.00       18.33       0       22.00       18.33       0       22.00       18.33       0       22.00       18.33       0       22.00       18.33       0       22.00       18.33       0       22.00       18.33       0       22.00       18.33       0       22.00       18.33       0       22.00       18.33       0       22.00       18.33       0       22.00       18.33       0       0       0       0       0       0       0       0       0       0       0       0       0       0       0       0       0       0       0       0       0       0       0       0       0       0       0       0       0       0       0       0       0       0       0       0       0       0       0       0       0       0       0       0       0       0       0       0       0       0       0       0       0<                                                                                                    | 10                                                                               | 11 A   | S     | 1     | 2        |       | L03903      | Latter                                    | rost 3D Wave 90/200                                              | 1.00                     |           |       | 129.00    | 107.50        | 0      | 129.00           | 107.50          |             |          |           |        |
| 15       0       G       N       Gruppensumme 1       1.082.00       901.67       1.082.00       901.67       1.082.00       901.67       V       V       I         20       0       A       W       2       0       SCH002       Test Set 2 Nicht Preisberechnend       1.00       STK       1.055.00       879.17       0       1.055.00       879.17       V       V                                                                                                    | 10                                                                               | 12 A   | S     | 1     | 3        |       | H00431      | ABDE                                      | CKBODEN 100K47 JW                                                | 1,00                     | ST        |       | 22,00     | 18,33         | 0      | 22,00            | 18,33           |             |          |           |        |
| 20         A         W         2         0         SCH002         Test Set 2 Nicht Preisberechnend         1.00         STK         1.055,00         879,17         0         1.055,00         879,17         0         1.055,00         879,17         0         1.055,00         879,17         0         1.055,00         879,17         0         1.055,00         879,17         0         1.055,00         879,17         0         1.055,00         879,17         0         1.055,00         879,17         0         1.055,00         879,17         0         1.055,00         879,17         0         1.055,00         879,17         0         1.055,00         879,17         0         1.055,00         879,17         0         1.055,00         879,17         0         1.055,00         879,17         0         1.055,00         879,17         0         1.055,00         879,17         0         1.055,00         879,17         1.055,00         879,17         0         0.00         0.00         0.00         0.00         0.00         0.00         0.00         0.00         0.00         0.00         0.00         0.00         0.00         0.00         0.00         0.00         0.00         0.00         0.00         0.00         0.00                                                                                                    | 15                                                                               | 0 6    | N     |       |          |       |             | Grupp                                     | ensumme 1                                                        | .,                       |           |       | 1.082.00  | 901,67        |        | 1.082.00         | 901,67          |             |          |           |        |
| 20       10       A       S       2       1       JGH31001E       Gas-Einbauherd       1,00       STK       1,0055,00       879,17       0       1,0055,00       879,17       0       1,0055,00       879,17       0       1,0055,00       879,17       0       1,0055,00       879,17       0       1,0055,00       879,17       0       1,0055,00       879,17       0       1,0055,00       879,17       0       1,0055,00       879,17       0       1,0055,00       879,17       0       1,0055,00       879,17       0       1,0055,00       879,17       0       1,0055,00       879,17       0       1,0055,00       879,17       0       1,0055,00       879,17       0       0,00       0,00       0,00       0,00       0,00       0,00       0,00       0,00       0,00       0,00       0,00       0,00       0,00       0,00       0,00       0,00       0,00       0,00       0,00       0,00       0,00       0,00       0,00       0,00       0,00       0,00       0,00       0,00       0,00       0,00       0,00       0,00       0,00       0,00       0,00       0,00       0,00       0,00       0,00       0,00       0,00       0,00       0,00       <                                                                                                    | 20                                                                               | 0 A    | W     | 2     | 0        |       | SCH002      | Test                                      | iet 2 Nicht Preisberechnend                                      | 1.00                     | STK       |       | 1.055.00  | 879.17        | 0      | 1.055.00         | 879.17          |             |          |           |        |
| 20       11       A       S       2       2       LINARA-1       Highboard Modell Linara       1.00       STK       0.000       0.000       0.000       0.000       0.000       0.000       0.000       0.000       0.000       0.000       0.000       0.000       0.000       0.000       0.000       0.000       0.000       0.000       0.000       0.000       0.000       0.000       0.000       0.000       0.000       0.000       0.000       0.000       0.000       0.000       0.000       0.000       0.000       0.000       0.000       0.000       0.000       0.000       0.000       0.000       0.000       0.000       0.000       0.000       0.000       0.000       0.000       0.000       0.000       0.000       0.000       0.000       0.000       0.000       0.000       0.000       0.000       0.000       0.000       0.000       0.000       0.000       0.000       0.000       0.000       0.000       0.000       0.000       0.000       0.000       0.000       0.000       0.000       0.000       0.000       0.000       0.000       0.000       0.000       0.000       0.000       0.000       0.000       0.000       0.000       0.000       0.0                                                                                                    | 20                                                                               | 10 A   | S     | 2     | 1        |       | JGH31001    | E Gas-E                                   | inbauherd                                                        | 1.00                     | STK       |       | 1.055.00  | 879.17        | 0      | 1.055.00         | 879,17          |             |          |           |        |
| 30       0       6       N       Gruppensumme 2       1.055,00       879,17       1.055,00       879,17       V       V         40       0       A       W       3       0       SCH002       Test Set 2 Nicht Preisberechnend       1,00       STK       0,00       0,000       0       0,000       0,000       V       V       0         40       10       A       S       3       1       JGH31001E       Gas-Einbauherd       1,00       STK       1.055,00       879,17       0       1.055,00       879,17       V       V                                                                                                    | 20                                                                               | 11 A   | S     | 2     | 2        |       | LINARA-1    | Highb                                     | oard Modell Linara                                               | 1,00                     | STK       | E     | 0.00      | 0,00          | 0      | 0.00             | 0,00            |             |          |           | F      |
| 40       0       A       W       3       0       SCH002       Test Set 2 Nicht Preisberechnend       1.00       STK       0.000       0.000       0.000       V       V         40       10       A       S       3       1       JGH31001E       Gas-Einbauherd       1.00       STK       1.055.00       879.17       0       1.055.00       879.17       V       V </td <td>30</td> <td>0 G</td> <td>N</td> <td></td> <td></td> <td></td> <td></td> <td>Grupp</td> <td>ensumme 2</td> <td></td> <td></td> <td></td> <td>1.055.00</td> <td>879,17</td> <td></td> <td>1.055.00</td> <td>879,17</td> <td></td> <td></td> <td></td> <td></td>                                                                                                    | 30                                                                               | 0 G    | N     |       |          |       |             | Grupp                                     | ensumme 2                                                        |                          |           |       | 1.055.00  | 879,17        |        | 1.055.00         | 879,17          |             |          |           |        |
| 40       10 A       S       3       1       JGH31001E       Gas-Einbauherd       1.00       STK       1.055.00       879.17       0       1.055.00       879.17       I       I                                                                                                    | 40                                                                               | 0 A    | W     | 3     | 0        |       | SCH002      | Test 9                                    | et 2 Nicht Preisberechnend                                       | 1,00                     | STK       |       | 0,00      | 0,00          | 0      | 0,00             | 0.00            |             |          |           | 1      |
| 40       11       A       S       3       2       UNARA-1       Highboard Modell Linara       1,00       STK       0,00       0,00       0,00       0,00       0,00       0,00       0,00       0,00       0,00       0,00       0,00       0,00       0,00       0,00       0,00       0,00       0,00       0,00       0,00       0,00       0,00       0,00       0,00       0,00       0,00       0,00       0,00       0,00       0,00       0,00       0,00       0,00       0,00       0,00       0,00       0,00       0,00       0,00       0,00       0,00       0,00       0,00       0,00       0,00       0,00       0,00       0,00       0,00       0,00       0,00       0,00       0,00       0,00       0,00       0,00       0,00       0,00       0,00       0,00       0,00       0,00       0,00       0,00       0,00       0,00       0,00       0,00       0,00       0,00       0,00       0,00       0,00       0,00       0,00       0,00       0,00       0,00       0,00       0,00       0,00       0,00       0,00       0,00       0,00       0,00       0,00       0,00       0,00       0,00       0,00       0,00                                                                                                    | 40                                                                               | 10 A   | S     | 3     | 1        |       | JGH31001    | E Gas-E                                   | inbauherd                                                        | 1,00                     | STK       |       | 1.055.00  | 879,17        | 0      | 1.055,00         | 879.17          |             |          |           |        |
| Image: State of the state of the state | 40                                                                               | 11 A   | S     | 3     | 2        |       | LINARA-1    | Highb                                     | oard Modell Linara                                               | 1,00                     | STK       |       | 0,00      | 0,00          | 0      | 0,00             | 0,00            |             |          | 7         |        |
|                                                                                                    |                                                                                  |        |       |       |          |       |             |                                           |                                                                  |                          |           |       |           |               |        |                  |                 |             |          |           |        |
|                                                                                                    |                                                                                  |        |       |       |          |       |             |                                           |                                                                  |                          |           |       |           |               |        | 2.137,00         | 1.780,84        |             |          |           |        |
| eise Berechnen Zu Selekt. Pos. hinzufügen (F4) Von Selekt. Pos Entfernen (F5)                                                                                                    | e Bere                                                                           | echnen | Zu    | Selek | t. Pos   | . hin | zufügen (F4 | Von 9                                     | Selekt. Pos Entfernen (F5)                                       |                          |           |       |           |               |        |                  |                 |             |          | В         | eende  |

## 3.1.4 Manipulation von Angeboten mit Fixpreis:

Wird die Preismanipulation gestartet u. es soll ein Angebot manipuliert werden mit einer Fixpreis Zahlungskondition wird beim Start des DCs folgende Warnung ausgegeben:

| Achtung! | X                                                                                                    |
|----------|----------------------------------------------------------------------------------------------------|
| <b></b>  | Achtung! Im Angebot wurde ein Fixpreis vergeben! Bei einer Änderung<br>kann dieser Fixpreis evtl. nicht mehr stimmen! |
|          | ОК                                                                                                    |